# CHRS Tenure-Track and Full-Time Faculty Recruiting Job Card Approval Guide - Advertisement Approval request Please note that it can take up to two or three (2-3) weeks for a Job Card to complete the approval process.

To **REVIEW** and **APPROVE** a faculty recruitment Job Card in CHRS for advertisement approval and publication, please use the following instructions.

Follow the link provided in the automated email sent by CHRS or log into the CSUN Portal (<u>https://w2.csun.edu/</u>) to access CHRS Recruitment. You will be prompted to log in with your CSUN credentials.

| MyCSUN A Cu                         | rrent                                          | Faculty &                             | Alumni                                   | Local                                |            | Informació              | ón en                                                  | Request In                                                  |
|-------------------------------------|------------------------------------------------|---------------------------------------|------------------------------------------|--------------------------------------|------------|-------------------------|--------------------------------------------------------|-------------------------------------------------------------|
| CSUN Portal                         |                                                | FORNIA                                |                                          | Communit                             | ¢y         | español                 |                                                        | •                                                           |
| Gmail                               |                                                | NIVERSITY<br>THRIDGE                  | About                                    | <ul> <li>Acad</li> </ul>             | demics     | <ul> <li>Adm</li> </ul> | nissions                                               | s & Financial A                                             |
| Microsoft Office                    | 365                                            |                                       |                                          |                                      |            |                         |                                                        |                                                             |
|                                     |                                                |                                       |                                          |                                      |            |                         |                                                        |                                                             |
|                                     |                                                |                                       |                                          |                                      |            |                         |                                                        |                                                             |
|                                     |                                                |                                       |                                          |                                      |            |                         |                                                        |                                                             |
|                                     | _                                              |                                       |                                          | Skin I                               | Nav Acces  | sbility Caler           | ndar Dio                                               | ectory A to 7 We                                            |
| TST IN                              | J                                              | _                                     | _                                        | Skip t                               | Nav Acces  | sibility Caler          | ndar Dire                                              | ectory A to Z We                                            |
| CSUN                                | N                                              |                                       | _                                        | Skip I                               | Nav Acces  | sibility Caler          | ndar Dir                                               | ectory A to Z We                                            |
| CSUN<br>IT Help Center              | <b>V</b><br>IT Services                        | Trainin                               | g   IT                                   | Skip f                               | Nav Access | sibility Caler          | ndar Diri                                              | ectory A to Z We                                            |
| CSUN<br>IT Help Center<br>Ivigation | IT Services<br>Login                           | Trainin                               | g   IT                                   | Skip f<br>Policies                   | Nav Acces  | sibility Caler          | ndar Dire<br>curity<br>Need I                          | ectory A to Z We<br>Sul<br>About IT<br>Help?                |
| CSUN<br>IT Help Center<br>Ivigation | T Services<br>Login<br>Enter your              | Trainin,                              | g IT<br>vord. New apj                    | Skip t<br>Policies                   | Nav Acces  | mation Sec              | ndar Dire<br>curity<br>Need I                          | ectary A to Z We<br>Sut<br>About IT<br>Help?<br>ers         |
| CSUN<br>IT Help Center<br>Ivigation | T Services<br>Login<br>Enter your<br>address a | User ID and passv<br>d temporary pass | g   IT<br>word. New app<br>word that you | Skip f<br>Policies<br>Dicants should | Nav Acces  | mation Sec              | ndar Dirr<br>curity<br>Need I<br>CSUN Use<br>T Help Ce | ectery A to Z We<br>Su<br>About IT<br>Help?<br>ers<br>enter |

Click the HR dropdown menu, and locate the CHRS Recruitment link. Click on the link. You will be guided to select your campus and then you will be logged in to the system.

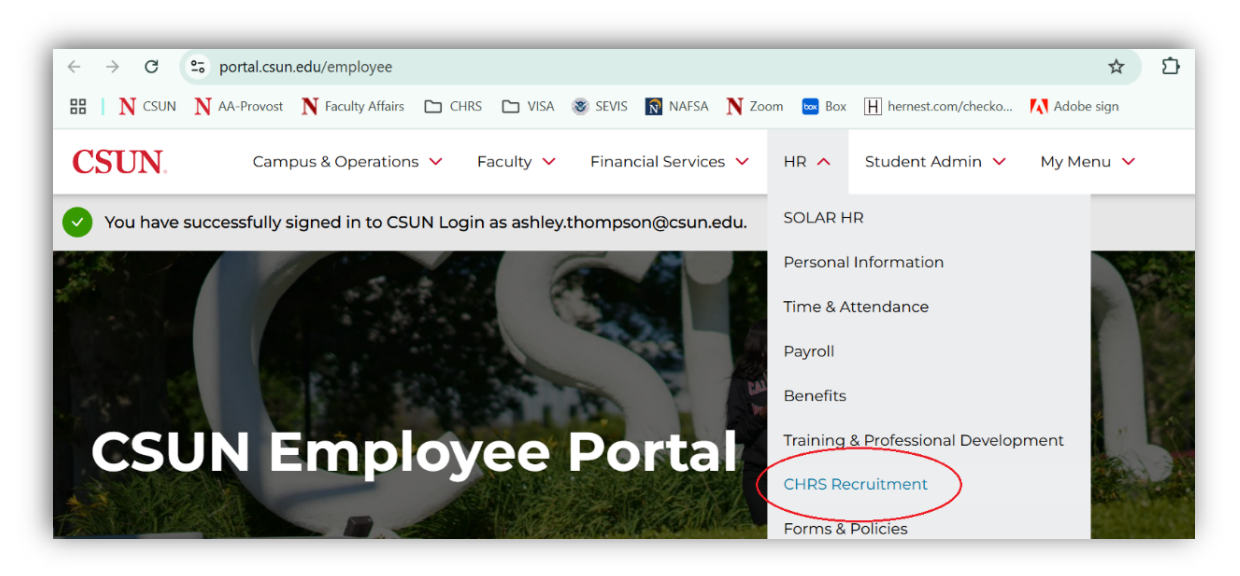

The CHRS dashboard has a different appearance depending on the user's system access. As Chair, Dean or AVP with CSURSPUT Hiring Manager Plus access, your dashboard will likely look like this:

| Joine .                                                                                            | , and is your busined at where you                             |                                                                                        | nous stages.                                                                    |
|----------------------------------------------------------------------------------------------------|----------------------------------------------------------------|----------------------------------------------------------------------------------------|---------------------------------------------------------------------------------|
| Position Description<br>Not applicable to faculty<br>Manage position descrip                       | Jobs<br>Jobs open<br>O Team Jobs open<br>New Job               | Approvals (May not be<br>applicable)<br>O Jobs awaiting your<br>approval<br>O Approved | Advertisements<br>O Advertisements                                              |
| Ē                                                                                                  |                                                                | R                                                                                      |                                                                                 |
| Applications<br>O Jobs have applicants for<br>review<br>O Applicants assigned to<br>you for review | Search committee<br>review<br>O Jobs requiring panel<br>review | Interviews<br>O Scheduled interviews                                                   | Offers<br>O Offers awaiting your<br>approval<br>2 New hires<br>O New hire tasks |

When checking for jobs in your queue to approve, navigate to the Approvals tile  $\checkmark$  and click on the link that reads "Jobs awaiting your approval" *or* navigate to the Manager Activities field on the upper right-hand side of the screen and select Jobs awaiting your approval.

The **Manage Approvals** page displays all jobs that are pending your review and approval. In the example below, there are two jobs pending approval. Click on the **View** link to open the **Job Card**.

| )onding         | itus       |          |                                                                            |                              |                               |                         |     | Clear       | Soard |
|-----------------|------------|----------|----------------------------------------------------------------------------|------------------------------|-------------------------------|-------------------------|-----|-------------|-------|
| renaing         |            | <b>`</b> |                                                                            |                              |                               |                         |     | Clear       | Searc |
| Date<br>raised  | Job<br>No. | PD No.   | Job title 🕇                                                                | Classification<br>Title      | Previous/Current<br>Incumbent | Hiring<br>Administrator | New | Replacement |       |
| Nov 18,<br>2024 | 544428     | 544428   | Assistant Professor of MM/ET-<br>Department of Special Education<br>#25-30 | Instr Fac AY                 |                               | Amy Hanreddy            | 1   | 0           | View  |
| Nov 15,<br>2024 | 544397     | 544397   | Staff Counselor/Psychologist -<br>University Counseling Services<br>#25-22 | SSP Academic<br>Related I AY | Daniel Alonzo                 | Liliana Legarda         | 0   | 1           | View  |

Depending on your role in the REVIEW and APPROVAL process, you may be more focused on the review and accuracy of a particular Job Card section. For this reason, you will find an overview of ALL CHRS Job Card sections of the below:

# **CHRS Job Card Fields:**

# **Requisition Information**

| UN.]-IIIIII-BETA        |                                                     | Jobs People F                                 | Reports v Settings Recent items |
|-------------------------|-----------------------------------------------------|-----------------------------------------------|---------------------------------|
|                         | New job                                             |                                               |                                 |
| Position info           |                                                     |                                               |                                 |
| Requisition information | Marcalan Contelline Colden                          |                                               |                                 |
| Open positions          | view job card Oser Guides                           | REQUISITION INFORMATION                       |                                 |
| Requisition details     |                                                     |                                               |                                 |
| Job details             | Internal Team:                                      | * Available to all teams *                    | •                               |
| Position designation    | Recruitment Process:*                               | Select                                        | ~                               |
| Budget details          | Application Form:                                   | Select                                        | Preview Customize for job       |
| Passing despile         | Job Code/Employee Classification:*                  |                                               |                                 |
| Posting details         |                                                     | No job code/employee classification selecte   | ed                              |
| Search details          |                                                     |                                               |                                 |
| Users and approvals     | Salary Range/Grade:*                                | ٩                                             | <b>a</b>                        |
| Notes                   |                                                     | No salary range/grade selected                |                                 |
| Posting                 | Classification Title:                               |                                               |                                 |
| Documents               |                                                     |                                               |                                 |
|                         | CSU working Title:*                                 |                                               |                                 |
|                         | MPP Job Code:                                       |                                               |                                 |
|                         | Classification of Instructional Program (CIP) Code: | Select                                        | *                               |
|                         | Campus:*                                            | Northridge                                    | ~                               |
|                         | Division:*                                          | Select                                        | ~                               |
|                         | College/Program:*                                   | No College/Program found                      | ~                               |
|                         | Department:*                                        | No Department found                           | ~                               |
|                         | Requisition Number:                                 |                                               |                                 |
|                         |                                                     | Leave blank to automatically create a Requisi | l<br>ition Number               |

**Internal Team:** This should reflect the name of the department or program the search is for.

**Recruitment Process:** It will likely be NR-Tenure-Track Faculty Recruitment Process

**Application Form:** With the exception of University Counseling Services, tenuretrack and full-time searches will use NR-Faculty Application for Tenure Track Position

#### Job Code/Employee Classification:

Below you will find the most commonly used job codes for FT/TT faculty searches:

- o Assistant/Associate Professor: 2360 (select appropriate rank)
- o Assistant Librarian/Sr. Asst. Librarian: 2920 (select appropriate rank)
- o Staff Counselor/ Psychologist SSPARI: 3070
- o Staff Counselor/ Psychologist SSPARII: 3072
- o Post-Doctoral Counselor Intern: 2338

Salary Range/Grade: Use the same job code as above; select the appropriate rank to display appropriate pay range. If you are searching for multiple ranks, enter the lower

#### Classification Title: Please reference CSU Salary Schedule

search Job Code in keyword field. The fourth column will show you the Class Title

| Pay Letter | - Year | Number |        | _      |               |        |
|------------|--------|--------|--------|--------|---------------|--------|
| 2023       | $\sim$ | 3      | $\sim$ | Search | by Pay Letter |        |
|            |        |        |        |        |               |        |
|            |        |        |        |        |               |        |
| 4 records  | found. |        |        |        |               | Export |
| 4 records  | found. |        |        |        |               | Export |

**CSU Working Title**: Assistant Professor of *Emphasis* – Department Name #25-?? This will be the title that shows on the job announcement.

MPP Job Code: IGNORE UNLESS HIRING AN ADMINISTRATOR

#### Classification of Instructional Program (CIP) Code: Not required

Campus: Northridge

Division: VP Academic Affairs

College/Program: The college allocating the search

Department: The department the search is housed in.

Requisition Number: The CHRS system auto populates the requisition number for each search.

#### **Open Positions**

| osition info            |                      | OPEN POSITIONS                                                                                                    |
|-------------------------|----------------------|----------------------------------------------------------------------------------------------------|
| Requisition information |                      | Select the amount of positions required: New (additional headcount) or Replacement<br>(backfilling an existing employee) |
| Open positions          | Positions:*          |                                                                                                    |
| Requisition details     | Position no:*        | Type:* Applicant Application status                                                                                      |
| Job details             |                      | Select V Cancel                                                                                                    |
| Position designation    | No position selected |                                                                                                    |
| Budget details          |                      | New: Replacement: Add mor                                                                                                |

**Position no**: This number is created by HR and the Faculty Affairs AP Analyst for faculty recruitment will provide this to the department admin and committee after part 1 documents are approved in OnBase. Throughout the recruitment cycle, the FA AP analyst will audit searches for inaccuracies.

### **Requisition Details**

| Mar Info                |                                                    | REQUISITION DETAILS                                          |
|-------------------------|----------------------------------------------------|--------------------------------------------------------------|
| ition info              | Auxiliary Recruitment:*                            | ○ Yes ● No                                                   |
| Requisition information | Reason:*                                           | Select V                                                     |
| Open positions          | Justification for Recruitment:*                    |                                                              |
| Requisition details     |                                                    |                                                              |
| Job details             |                                                    |                                                              |
| Position designation    | Previous/Current Incumbent:                        |                                                              |
| Budget details          | Work Type:*                                        | Instructional Faculty - Tenured/Tenure-                      |
| Posting details         | Hiring Type:*                                      | Select *                                                     |
| Search details          |                                                    | View Workplace Type Selection Job Aid and select relevant of |
| Users and approvals     | Workplace Type (Exclude Inst Fac):                 | Select *                                                     |
| es                      | Job Status:*                                       | Select 🗸                                                     |
| ting                    | Time Basis:*                                       | Part Time 🗸                                                  |
| uments                  | FTE:                                               | 1.000000                                                     |
|                         | Hours Per Week:                                    | 40                                                           |
|                         | FLSA Status:                                       | Exempt *                                                     |
|                         | CSU Campus (Integration for 3rd Party Solutions):* | California State University, Northrid                        |
|                         |                                                    | City: Northridge                                             |

#### Auxiliary Recruitment: Choose No

**Reason:** What is the reason for the recruitment (i.e.- **New Position** or **Replacement**)

**Justification for Recruitment:** You may keep this as "N/A", or you can provide a justification if desired.

Work Type: Instructional Faculty – Tenured/Tenure-Track *or* Non-Instructional Faculty (Coach/Counselor/Librarian)

**Previous/Current Incumbent:** if a resignation or replacement noted in the reason/justification field, check that the incumbents name is entered.

Hiring Type: Probationary Job Status: Regular Time Basis: Full time FTE: 1.0 Hours Per Week: 40

#### FLSA Status: Exempt

CSU Campus (Integration for 3<sup>rd</sup> Party Solutions): This should automatically populate, but please check that California State University, Northridge is reflected

Job Details - The fields in this section are not required, except for Supervises Employees.

|                         |                                                                  | JOB DETAILS                                                              |
|-------------------------|------------------------------------------------------------------|--------------------------------------------------------------------------|
| Position info           | lob Summary/Basic Function:                                      |                                                                          |
| Requisition Information | ,,                                                               | ***THIS SECTION IS NOT REQUIRED. PLEASE SKIP TO NEXT REQUIRED SECTION*** |
| Open positions          |                                                                  |                                                                          |
| Regulsition details     | Minimum Qualifications:                                          | · · · · · · · · · · · · · · · · · · ·                                    |
| lob details             |                                                                  |                                                                          |
| Basisian designation    |                                                                  | 1                                                                        |
| Position designation    | Required Qualifications:                                         | N/A                                                                      |
| Budget details          |                                                                  |                                                                          |
| Posting details         |                                                                  | 11                                                                       |
| Search details          | Preferred Qualifications:                                        | N/A                                                                      |
| Users and approvals     |                                                                  |                                                                          |
| Notes                   |                                                                  |                                                                          |
| Posting                 | Special Conditions:                                              | N/A                                                                      |
| Documents               |                                                                  |                                                                          |
|                         |                                                                  |                                                                          |
|                         | License / Certifications:                                        | N/A                                                                      |
|                         |                                                                  |                                                                          |
|                         |                                                                  |                                                                          |
|                         | Physical Requirements:                                           | N/A                                                                      |
|                         |                                                                  |                                                                          |
|                         |                                                                  |                                                                          |
|                         | JOB DUTIES                                                       |                                                                          |
|                         | % of time Duties / Responsibilities                              | Essential /<br>Marginal                                                  |
|                         |                                                                  | There are no items to show                                               |
|                         | New                                                              |                                                                          |
|                         | Supervises Employees:*                                           | ○ Yes ○ No                                                               |
|                         | If position supervises other employees; list<br>position titles: |                                                                          |
|                         |                                                                  |                                                                          |
|                         |                                                                  |                                                                          |

# **Position Designation**

|                         |                                                        | POSITION DESIGNATION                                  |
|-------------------------|--------------------------------------------------------|-------------------------------------------------------|
| sition info             |                                                        |                                                       |
| Requisition information | Mandated Reporter:*                                    | General - The person holding this positio *           |
| 0                       | Conflict of Interest:*                                 | Select *                                              |
| open posicions          | NCAA:                                                  | O Yes 💌 No                                            |
| Requisition details     | Is this a Sensitive position?:                         | ⊖ Yes ⊖ No                                            |
| Job details             |                                                        | View Sensitive Position criteria and select from belo |
| Position designation    | Care of People (incl. minors) Animals and<br>Property: | Select *                                              |
| Budget details          | Authority to commit financial resources:               | Select +                                              |
| Posting details         | Access/control over cash cards and expenditure:        | Select *                                              |
| Search details          | Access/possession of master/sub-master keys:           | Select *                                              |
| Users and approvals     | Access to controlled or hazardous substances:          | Select *                                              |
| otes                    | Access/responsibility to personal info:                | Select +                                              |
| osting                  | Control over Campus business processes:                | Select *                                              |
| ocuments                | Responsibilities requiring license or other:           | Select *                                              |
|                         | Responsibility for use of commercial equipment:        | Select *                                              |
|                         | Is this a Campus Security Authority (CSA):             | 🔿 Yes 🔎 No                                            |
|                         |                                                        | View CSA Position criteria and select from below whe  |
|                         | Serves as security function:                           | Select *                                              |
|                         | Designated recipient for crime/misconduct<br>reports:  | Select *                                              |
|                         | Significant responsibility for Student Activities:     | Select *                                              |
|                         | Significant responsibility for Campus Activities:      | Select                                                |

Mandated Reporter: Use the drop-down menu to select General, Limited, or Not Mandated

**Conflict of Interest**: Click the "view sensitive position criteria" link to determine if the correct selection was made.

\*ALL other fields are optional at this time

# **Budget Details**

| A Decition info                                                                                        |                                                                                                    | BUDGET DETAILS                                                                                                    |
|----------------------------------------------------------------------------------------------------|----------------------------------------------------------------------------------------------------|----------------------------------------------------------------------------------------------------|
| Position into Requisition information Open positions Requisition details Job details Destition details | Benefit Eligible?:<br>Other supplementary compensation:<br>Anticipated Hiring Range:<br>Budget/Chart field/Account string: | ○ Yes ○ No                                                                                                    |
| Position designation<br>Budget details<br>Posting details<br>Search details                            |                                                                                                    | Please enter chart string information including the Department, Fund, Program or Project,<br>Class and % Distribution. |
|                                                                                                    | Cost Center:<br>Pay Plan:                                                                                                  | AV T                                                                                                    |
|                                                                                                    | Pay Plan Months Off:                                                                                                    |                                                                                                    |

#### Benefit Eligible?: Yes

Anticipated Hiring Range: This the Dean Approved budgetary range not the actual CSU salary range.

\**ALL other fields are optional at this time* 

# **Posting Details**

| tion Info              |                                                                                           | POSTING DETAILS                                                                                                    |
|------------------------|-------------------------------------------------------------------------------------------|----------------------------------------------------------------------------------------------------|
| ion may                | Besting Tungsi                                                                            |                                                                                                    |
| equisition information | Posing type."                                                                             | Select *                                                                                                    |
| Open positions         | Review Begin Date:                                                                        | <b></b>                                                                                                    |
| Requisition details    | Anticipated Start Date:                                                                   | i                                                                                                    |
| Job details            | Anticipated End Date:                                                                     | <b>m</b>                                                                                                    |
| Position designation   | Do you wish to apply for a waiver for the posting?:                                       | Select v                                                                                                    |
| Budget details         | Reason for Walver:                                                                        |                                                                                                    |
| Posting details        |                                                                                           | Example: Emergency Hire, Acting/Interim Appointment, Transfer, or Promotio                                                                                                    |
| Search datalle         | Posting Location:*                                                                        | Northridge 🗸                                                                                                    |
| Users and approvals    | If you plan to advertise externally indicate the<br>advertising sources (fees may apply): | CSU Careers  Chronicle of Higher Ed  Callobs  Callobs  Control  Control  C |
| otes                   | Additional/Other Advertising Sources:                                                     | Just Aprilant                                                                                                    |
| ting                   |                                                                                           |                                                                                                    |
| cuments                | Advertising Summary:*                                                                     | <enter display="" herethis="" job="" on="" posting="" summary="" will=""></enter>                                                                                                    |
|                        |                                                                                           |                                                                                                    |
|                        |                                                                                           | *** Standard Posting Template ***                                                                                                    |
|                        | Advertisement text:*                                                                      | *** Marketing Posting Template ***                                                                                                    |
|                        | ♦ <sup>*</sup> Use AI to suggest Job Ad content                                           |                                                                                                    |
|                        | B / U S =- II- II Formats-                                                                | A . M . 2 回 韵 丽- T. O                                                                                                    |
|                        |                                                                                           |                                                                                                    |
|                        | Tenu                                                                                      | re-Track Faculty Position Announcement                                                                                                    |
|                        | Department: [FILL IN BLANK]                                                               |                                                                                                    |
|                        | Faculty Hire Number: (FILL IN BLANK AFTER O                                               | EC DESIGNEE ASSIGNS SEARCH NUMBER]                                                                                                    |
|                        | Rank: (FILL IN BLANK)                                                                     |                                                                                                    |
|                        | Effective Date of Appointment: [FILL IN BLAN                                              | (Subject to Budgetary Approval)                                                                                                    |

# Posting Type: Open recruitment

**Review Begin Date**: *Please note that this date may change during the approval process and will ultimately be set to at least three weeks from the date the ad is published.* 

**Anticipated Start Date:** Generally, the first day of the fall quarter.

Anticipated End Date: Leave blank for tenuretrack faculty as the assumption is that the appointment is indefinite.

**Do you wish to apply for a waiver for the posting?:** No

**Reason for Waiver**: N/A **Posting Location**: Northridge

Additional/Other Advertising Sources: Not required. You may enter "Departmental ad plan has been uploaded to the documents page."

Advertising Summary: This section should be a brief description of what the department is looking for and it will appear on the CSUN Careers page before an applicant opens the job for a detailed description.

| a constants            | B / U S 圖· 任· 運 運 Formats- A 、 图 、 g <sup>0</sup> 网 数 图· L O                                                                                                    | 1   |
|------------------------|----------------------------------------------------------------------------------------------------|-----|
| Position into          | CICTINI CALIFORNIA                                                                                                    |     |
| Regulation Information | Tenure-Track Faculty Position Announcement                                                                                                    |     |
| Open positions         | Department: (FILL IN BLANK)                                                                                                    |     |
| Requisition details    | Faculty Hire Number: [FILL IN BLANK AFTER OEC DESIGNEE ASSIGNS SEARCH NUMBER]                                                                                                    |     |
| Job details            | Rank: [FILL IN BLANK]                                                                                                    |     |
|                        | Effective Date of Appointment: (FILL IN BLANK) (Subject to Budgetary Approval)                                                                                                    |     |
| Position designation   | Salary Scale: [FILL IN] \$00,000 to \$00,000 (Dependent upon qualifications)                                                                                                    |     |
| Budget details         | CSUN's Commitment to You:                                                                                                    |     |
| Posting details        | CSUN is committed to achieving excellence through teaching, scholarship, learning and inclusion. Our values include a respect for all<br>people, building partnerships with the community and the encouragement of innovation, experimentation, and creativity. CSUN<br>strives to cultivate a community in which a diverse population can learn and work in an atmosphere of civility and respect. CSUN is |     |
| Search details         | especially interested in candidates who make contributions to equity and inclusion in the pursuit of excellence for all members of the<br>university community.                                                                                                    |     |
| Users and approvals    | As a Hispanic-serving Institution (HSI), inclusiveness and diversity are integral to CSUN's commitment to excellence in teaching,<br>research and encomment 4s of Fall 2023. CSUN enrolls -25 000 students where 55 2% are 1 atios. 19 2% are White 8 9% are                                                                                                    |     |
| Notes                  | Asian-American, 5.0% are Black/African American, 0.1% are Native American, and 0.1% are Native Hawalian or Pacific Islander.                                                                                                    |     |
| Posting                | For more information about the University, visit: http://www.csun.edu                                                                                                    |     |
|                        | About the College:                                                                                                    |     |
| Documents              | For more information about the College of [FILL IN BLANK], see: [insert link to college's website]                                                                                                    |     |
|                        | About the Department:                                                                                                    |     |
|                        | For more information about the Department of [FILL IN BLANK], see: [insert link to department's website]                                                                                                    | -   |
|                        |                                                                                                    | - ( |

Advertisement Text: This section of the Job Card is where the published advertisement is pulled from. Please take time to make sure the ad text is accurate and that there are no issues with formatting. You can expand this field using the arrow at the bottom right corner.

#### **Search Details**

|                                                                             |                                                          | SEARCH DETAILS                       |            |
|-----------------------------------------------------------------------------|----------------------------------------------------------|--------------------------------------|------------|
| tion info                                                                   | Search Committee Chair:                                  | Q       No user selected.            |            |
| Dpen positions<br>Requisition details                                       | Search Committee Members:<br>Add Search Committee Member |                                      |            |
| ob details                                                                  | Recipient                                                |                                      | Remove all |
| Position designation<br>Budget details<br>Posting details<br>Search details | Search Committee Member information:                     | No Search Committee Member selected. |            |
|                                                                             | SELECTION CRITERIA                                       |                                      |            |
|                                                                             | New                                                      | <b>0</b> There are no items to show  |            |

# **Search Committee Chair**: Check that the name of the search committee chair has been entered.

As a reminder, CHRS is a shared system with other CSUs, so it's important to ensure that the right person is selected.

#### Search Committee Members:

Check that the names of the search committee members have been entered.

# **Users and Approvals**

|                                        | USERS AND APPROVALS                                       |  |
|----------------------------------------|-----------------------------------------------------------|--|
| Reports to Supervisor Name:            |                                                           |  |
|                                        |                                                           |  |
|                                        | No user selected                                          |  |
| Administrative Support:                |                                                           |  |
|                                        | No user selected                                          |  |
| Compliance Danel Casilitatory          |                                                           |  |
| compliance ranel racintator:           | Q /                                                       |  |
|                                        | No user selected.                                         |  |
| Additional viewers:                    |                                                           |  |
| Add Additional viewers                 |                                                           |  |
| Recipient                              | Remove                                                    |  |
|                                        | No Additional viewers selected.                           |  |
|                                        |                                                           |  |
| Hiring Administrator:*                 |                                                           |  |
|                                        | Email address:                                            |  |
| Approval process:*                     | NR-Tenure Track Faculty Job Approval                      |  |
| 1. Department Chair:                   | Approved Nov 14, 2024                                     |  |
| 2. Dean/VPSA:                          | Approved Nov 14, 2024                                     |  |
| 3. FA Academic Personnel Analyst:      | Ashley Thompson 🖋 Approved Nov 15, 2024                   |  |
| <ol><li>AVP Faculty Affairs:</li></ol> | Christina Von Mayrhauser 🖋 Approved Nov 15, 2024          |  |
| 5. Equity and Compliance Manager:      | Bianca Alvarez 🚯 You are here<br>Resend email to approver |  |
| 6. FA Academic Personnel Analyst:      | Ashley Thompson                                           |  |
|                                        | Edit Cancel                                               |  |
| HP/Eaculty Affairs Paprosontatives*    |                                                           |  |
| in acting Antana Representative.       | Asincy monipson                                           |  |

**Reports to Supervisor Name**:

For tenure-track faculty this is usually the Department Chair. If this is a search for a Department Chair then the Dean Should be listed.

Administrative Support: The administrative individual (department coordinator or analyst) in the search department who will assist the committee throughout the recruitment.

Compliance Panel Facilitator: The FECRs name

**Hiring Administrator**: Generally, the Department Chair

Approval Process (choose appropriate): \**if the process doesn't begin with NR-, then it's not for Northridge use.* 

**NR-Tenure Track Faculty Job Approval Process** (\*this approval process is used for FT Lecturer searches also) *or* 

# **NR-Counseling Services Temp Faculty Approval Process**

**HR/Faculty Affairs Representative**: This field should automatically populate with the Faculty Affairs Academic Personnel Analyst for faculty recruitment's name.

Recruitment Status: Pending Approval

Click on *Save a draft* to save any changes you have made to the Job Card.

| Save a draft | Approve | Decline | Cancel |
|--------------|---------|---------|--------|
|--------------|---------|---------|--------|

After saving your changes, navigate to the documents tab at the top of the Job Card to navigate to the documents page.

| osition info Notes        | Documents | Reports (Legacy) | Reports      |       |                            |             |
|---------------------------|-----------|------------------|--------------|-------|----------------------------|-------------|
| Select                    | ~         |                  |              |       |                            |             |
| Document                  |           |                  | Date         | Size  | Category                   |             |
| Recruitment Plan          |           |                  | Oct 25, 2024 | 14Kb  | Recruitment Documents      | View Delete |
| Position Announcement     |           |                  | Oct 25, 2024 | 44Kb  | Recruitment Documents      | View Delete |
| Initial Screening         |           |                  | Oct 25, 2024 | 15Kb  | Recruitment Documents      | View Delete |
| Eval-Score Metric Seconda | iry       |                  | Oct 25, 2024 | 17Kb  | Recruitment Documents      | View Delete |
|                           |           |                  | 0.1.05.0004  | 401db | Description of Description | View Delete |

Check that the part 1 documents deemed EEO compliant have been uploaded. The following documents are required:

- Applicant Screening Master Tracker Spreadsheet that shows the proposed components of the entire screening and evaluation process
- Position Announcement
- Recruitment and Advertising Plan
- Evaluation rubrics and measurable scoring metrics for:
  - 1. Initial Screening
  - 2. Secondary Screening

If all documents are present and no major issues have been found with the recruitment, you are ready to approve! Just scroll to the bottom of the page and click approve. This will send the search to the next reviewer.

Please note that it can take up to two or three (2-3) weeks for a Job Card to complete the approval process.

# **After final CHRS Approval**

- Academic Personnel Analyst will post approved advertisement to CSUN Careers and CSU Careers then notify the committee of the FINAL approved Ad language that can be used for department outreach.
- Job Elephant will run a job board "scrape" and pull the faculty position announcements from CSUN careers page to be placed in the centrally funded list of publications.

If you have any questions, please reach out to Ashley in Faculty Affairs at <u>ashley.thompson@csun.edu</u>.